# Google Meet 視訊會議更改帳號名稱步驟指引

|          |             |       |                                                   | 試著用 Google 雲端硬碟辦公 ▼ 登入 |
|----------|-------------|-------|---------------------------------------------------|------------------------|
|          |             |       |                                                   |                        |
|          |             |       |                                                   | 先點選右上角登入鍵,在登入頁         |
|          | ٩           | • = ( | 2 - 2                                             | 輸入您的 google 帳密。        |
|          | > Project C | ymbal | Hello, James                                      | 4.2                    |
|          |             |       | How can I help you to                             | oay f                  |
| -        | 8           | Ø     | Q* Learn about a file<br>in my Drive              |                        |
|          | -           |       | Summarize a topic<br>based on files in my Dri     | ive                    |
| Qentr    | -           |       | Ask a question           about a file in my Drive | a                      |
| fiewer = |             |       |                                                   |                        |
| Done     |             |       |                                                   |                        |
|          |             |       |                                                   |                        |

步驟一:請先登入您的 google 帳戶。

步驟二:點選右上角個人圖示。

| ☆ ♪ ◎ 無證易分 : |
|--------------|
| 點選右上角個人圖示。   |
|              |
| \$ ®         |
|              |
|              |
|              |
|              |
|              |

## 步驟三:點選「管理你的 Google 帳戶」。

|                                     | ☆ 🎦 🛛 🍥 融通身分 :                              |
|-------------------------------------|---------------------------------------------|
|                                     | Gmail 🕮 H 🗰 🕥                               |
|                                     | sbasa01@rcpet.edu.tw X<br>由 rcpet.edu.tw 管理 |
| Google                              |                                             |
| ▲ 墨 · · · · · · · · · · · · · · · · | O1 + 4次仅4 1<br>管理你的 Google 帳戶               |
| +                                   | + 新増帳戶 [→ 登出                                |
| 新爆煙區                                | <b>骚私權政策 · 服務條款</b>                         |
|                                     |                                             |
|                                     |                                             |
|                                     |                                             |
|                                     |                                             |
|                                     |                                             |

#### 步驟四:點選「個人資訊」<sup>。</sup>

| Google 帳戶                                                    |                                               |                               |                                                 |
|--------------------------------------------------------------|-----------------------------------------------|-------------------------------|-------------------------------------------------|
| <ul> <li>首頁</li> <li>(副人資訊)</li> <li>(四) 資料和陽私權</li> </ul>   | 點選個人資訊。                                       |                               | R                                               |
| <ul> <li>☆ 安全性</li> <li>※ 使用者和分享内容</li> <li>付款與訂閱</li> </ul> | 留                                             | SBASA應用推廣<br>理您的資訊、隱私權和安全性,打測 | € O1,歡迎使用<br><sup>恤您專屬的</sup> Google 服務。 瞭解詳情 ♡ |
| ③ 開設                                                         | Q 在 Google 帳戶                                 | 中投尋                           | Google 雲猫硬砾檔案轉移到<br>5<br>服始轉移                   |
|                                                              | 隱私權與個人1<br>查看您 Google 帳戶中<br>要儲存哪些活動以個人<br>服務 | b<br>的資料,並選擇<br>化您的 Google    | 您有可參考的資安建議<br>安全檢查工具已供測到問題,違端您採<br>取必要的行動       |
|                                                              | 管理您的資料和隱私權                                    |                               | 保護您的帳戶                                          |

#### 步驟五:點擊「名稱」後面的箭頭。

| Google 帳戶 Q 在 Google 帳戶中搜尋                                                       |                                                                                                    |
|----------------------------------------------------------------------------------|----------------------------------------------------------------------------------------------------|
| <ul> <li>              新頁             「五回 個人資訊      </li> </ul>                  | 個人資訊<br>您的個人資訊和您在各項 Google 服務的偏好設定                                                                                                    |
| <ul> <li>○ 資料和陽私權</li> <li>合 安全性</li> <li>2、使用者和分享內容</li> <li>● 付款與訂阅</li> </ul> | 您在 Google 服務中的個人資料資訊<br>個人資訊和相關管理選項。您可以向他人顯示部分個人資訊(例如<br>聯絡詳細資料),方便他人與您聯繫。您也可以查看個人資料的摘<br>要。                                                                                                    |
| <ul> <li>● 關於</li> </ul>                                                         | 基本資訊       點擊「名稱」後面的箭頭。         其他 Google 服務使用者可能會看到部分資訊。 關解媒情②         電人 菜料和店       新增個人 菜料和店 有助於將報戶個人化         電K       SBASA應用推廣 01         聚結資訊         電子專弁       >         電K       >         電K       > |
|                                                                                  | <u>էիր Ի</u>                                                                                                    |

步驟六:再點選「名稱」後面箭頭。

| 名稱                                                 |   |
|----------------------------------------------------|---|
| <sup>名稱</sup><br>SBASA應用推廣 01                      | > |
| 暱稱<br>未設定暱稱                                        | > |
| 哪些人能看見您的名稱                                         |   |
| 2、任何人與您聯絡或查看您在 Google 服務中建立的內容時,<br>都能看見這項資訊。瞭解詳情⑦ |   |

#### 步驟七:修改名稱, 並點選「儲存」。

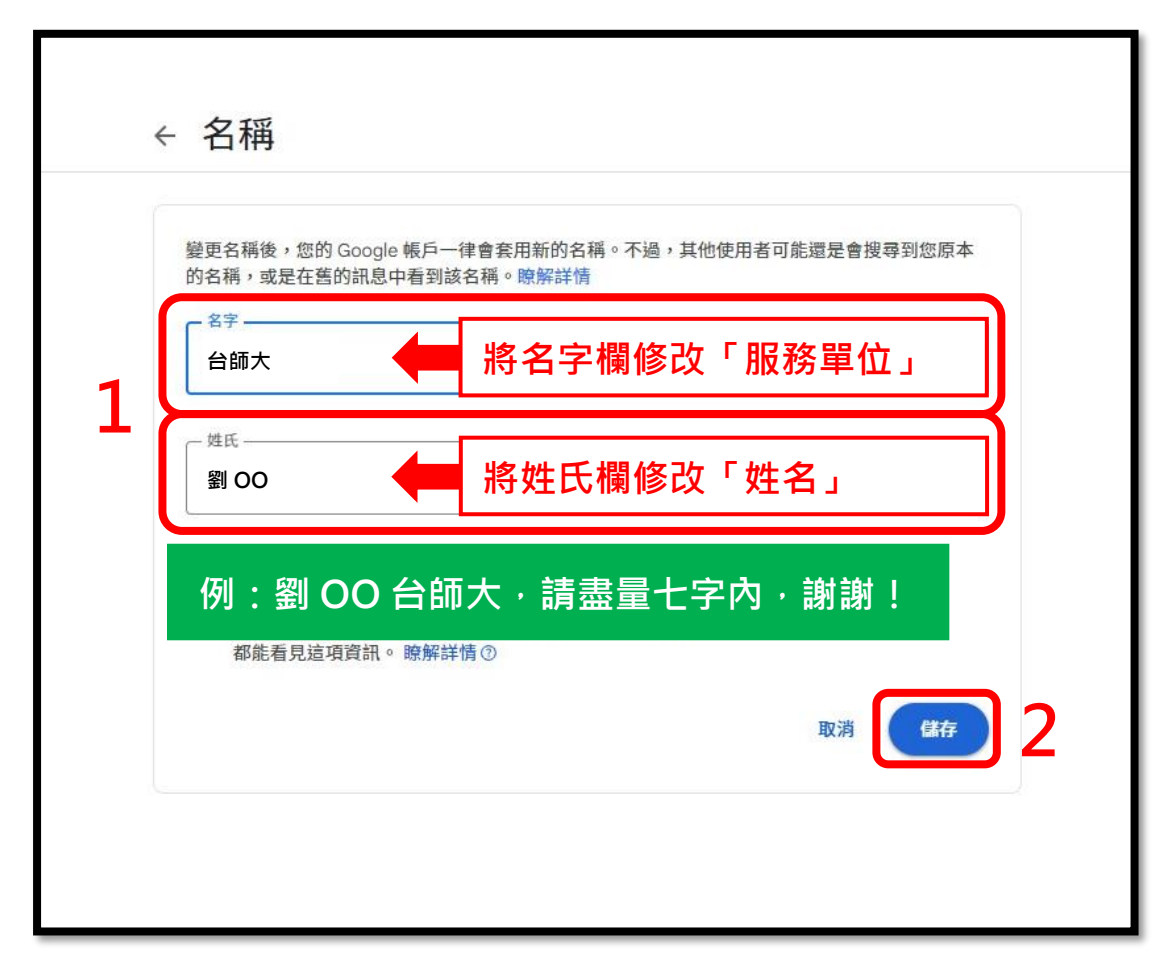

### ~恭喜完成~

- ※ 若未更新成功,請按重新整理鍵。
- ※ 若仍未成功,則請稍待五分鐘後,再重新確認!